一. 设备图解

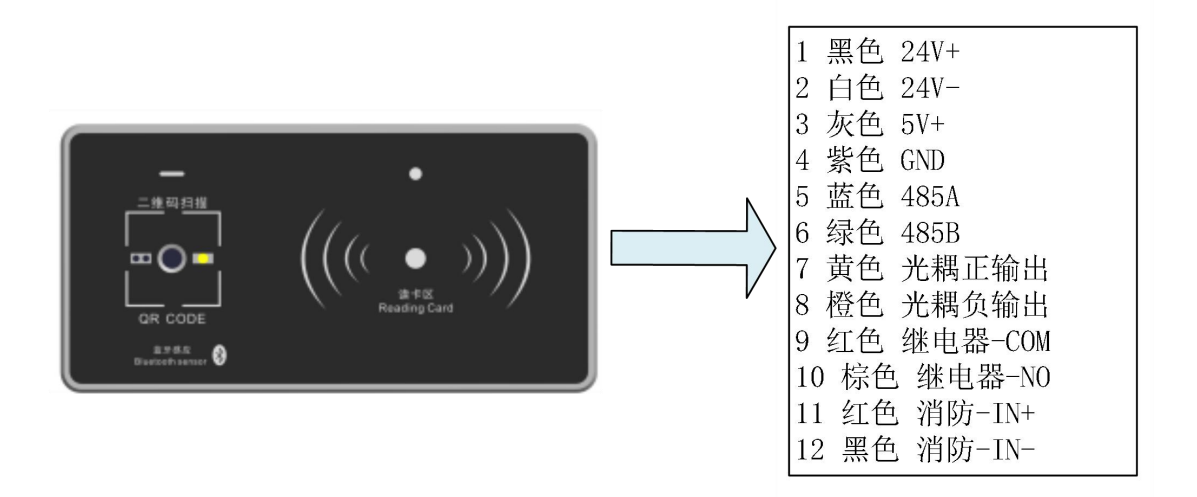

## 二. 技术参数

- 1. 输入电压: DC9V~30V (建议使用 DC12V 或 DC24V)
- 2. 功率: <5W
- 3. 输入电流: <800mA
- 4. 支持手机蓝牙摇一摇、二维码、访客二维码、IC卡
- 5. 输出方式: 开关量、485 通讯
- 6. 主控板输出点: 2 路(1 路光耦输出; 1 路继电器输出)
- 7. 工作温度: -35℃~60℃, 湿度 RH 30% ~ 95%不结露
- 8. 存储温度: -40℃~85℃
- 9. 二维码识别速度: <1.5秒
- 10. 二维码识别距离: 4~6CM
- 11. 支持纸质二维码
- 12. 访客二维码有效期最大 45 天,有效次数 1~32 次或不限次数可选,与有效期以先 到为准
- 13. 支持 IC 卡刷卡, 卡片类型: Mifare One S50
- 14. 刷卡操作时间: <200ms
- 15. 读卡距离: <5cm
- 16. 外型尺寸: 130×65×25mm (L×W×H)
- 17. 安装尺寸: 136×71×30mm

### 三. 安装说明

#### 1. 安装工具及安装辅料准备

偏口钳,平口钳,一字螺丝刀,十字螺丝刀,角磨机,电钻,万用表,绝缘胶布,压线帽,电源线,24V(12V)/35W开关电源等。 2. 嵌入式安装

2.1 开孔图

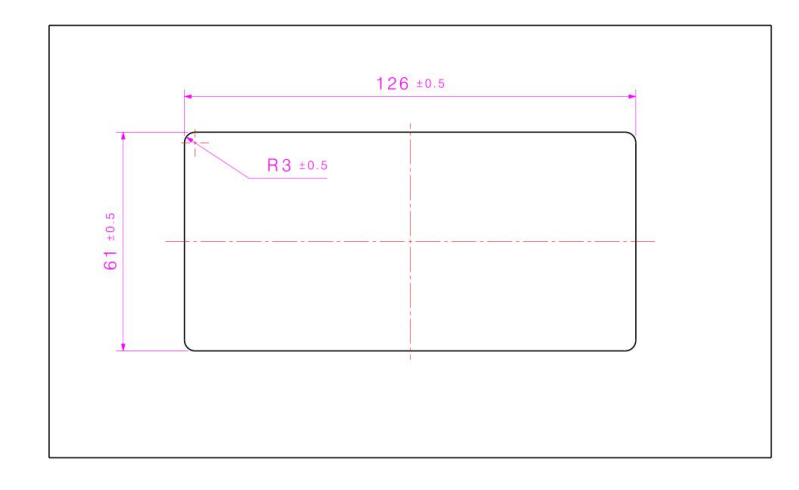

注: 安装占用操纵盘内部空间 130×65×20mm, 厚度方向要预留 3mm 出线空间。

#### 2.2 安装步骤

- 1) 设备安装需要在操纵盘上开 126mm×61mm 的方孔(详见开孔尺寸图)。
- 产品功能模块组件从前向后装入开孔,用4个M3\*12盘头螺钉将底座与功能模块组件固定,将产品与操纵盘加紧。
- 3) 最后撕下触摸屏的保护膜(备注:螺钉安装扭矩建议 0.4N.m)。
- 4) 将排线与主控器和电源连接,详见接线图。
- 5) 安装示意图

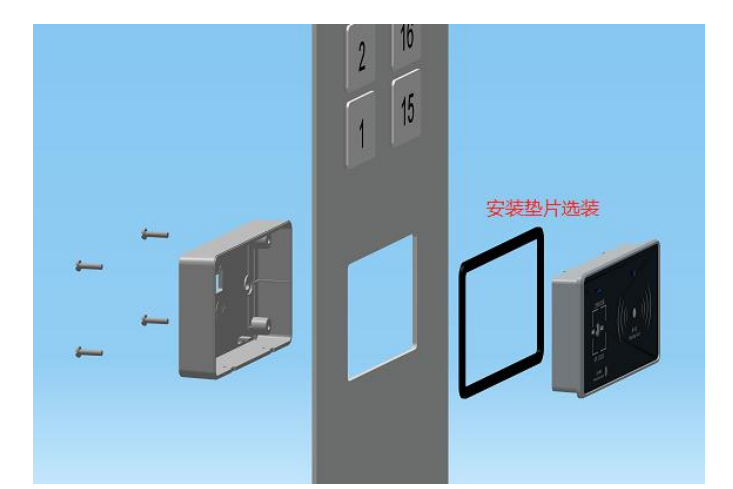

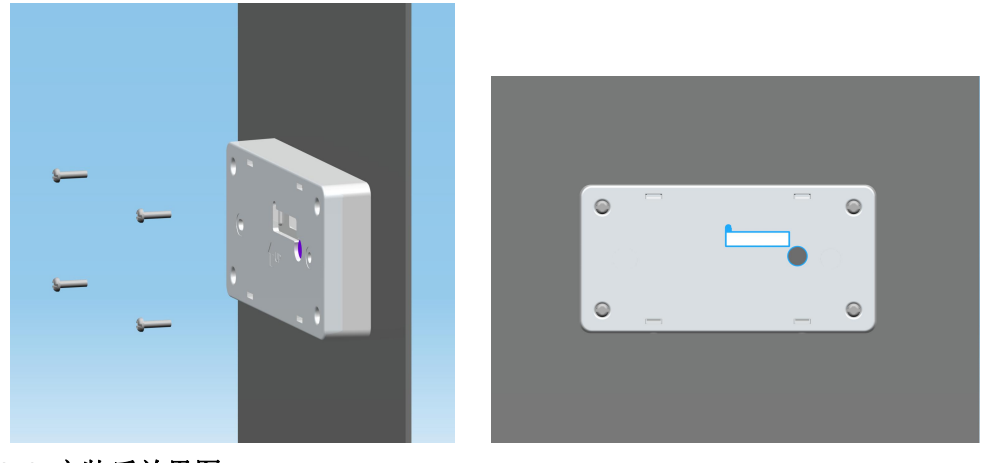

2.3 安装后效果图

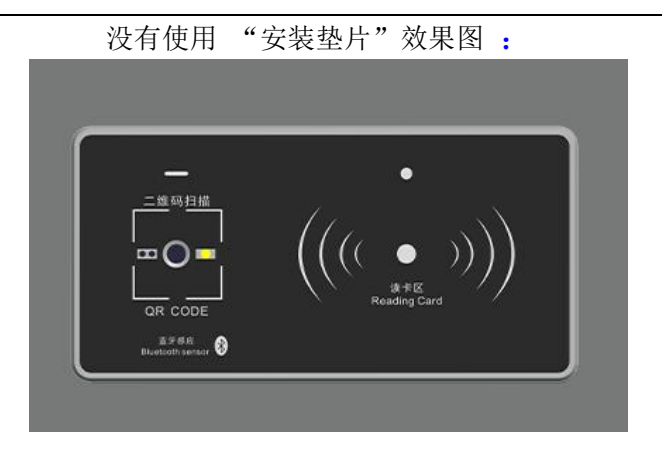

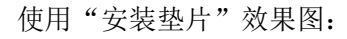

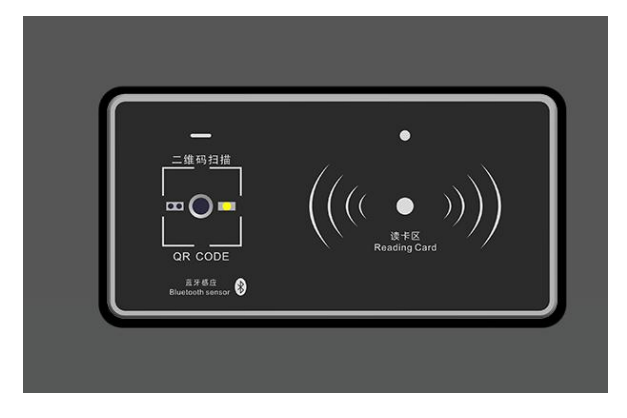

- 3. 外挂式安装
- 3.1 开孔图

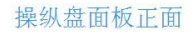

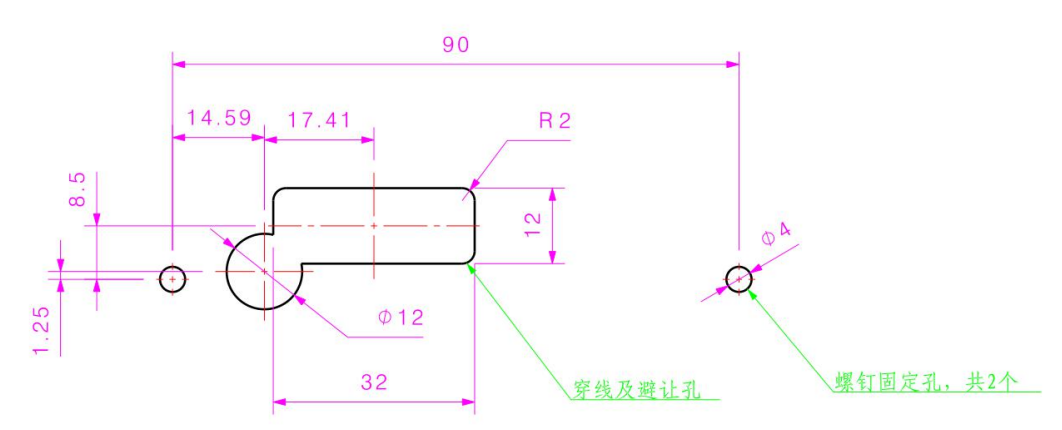

注:安装时操纵盘内部预留 100×25×10mm 的紧固件和出线空间即可。

- 3.2 安装步骤
  - 设备安装需要在操纵盘上开2个螺钉固定孔和1个穿线、避让孔(详见开孔尺 寸图)。
  - 2) 安装先用螺钉、螺母、垫片将底座固定到操纵盘上(注意底壳的安装方向,箭 头方向朝上),然后将功能模块组件安装到底座上面(卡接预定位)。

- 3) 用 2 个 M2 沉头十字自攻丝锁紧(备注:螺钉安装到比外壳略低即可,不要用大 力拧,以免滑丝),最后把触摸屏的保护膜撕掉。
- 4) 将排线与主控器和电源连接,详见接线图。
- 5) 安装示意图:

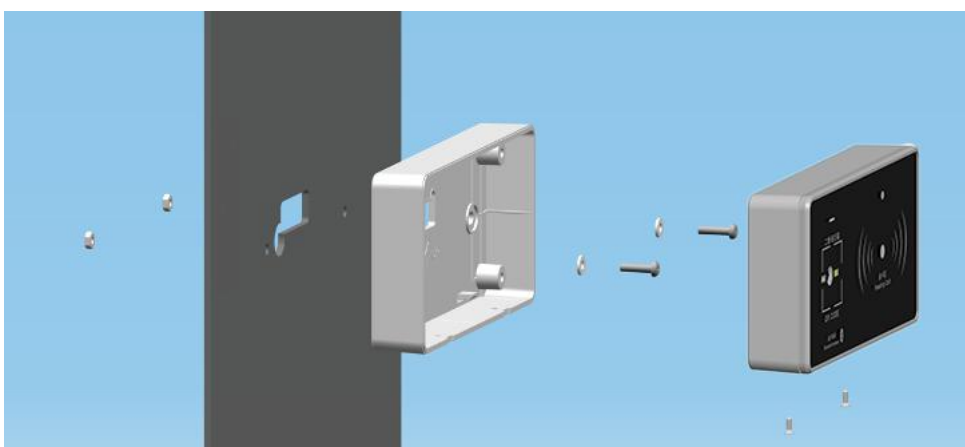

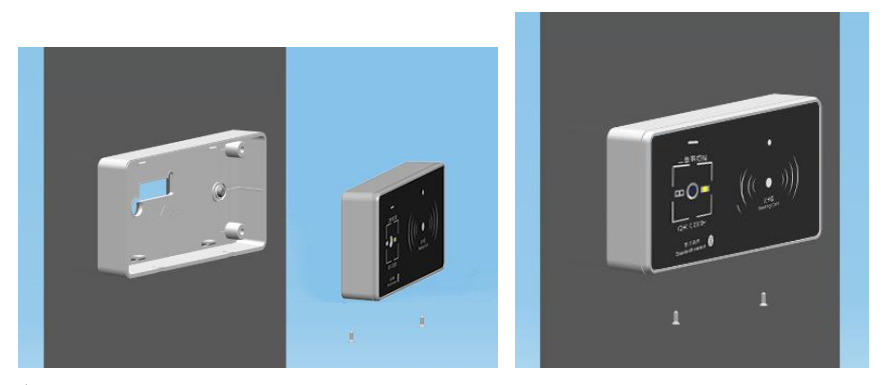

3.3 安装后效果图

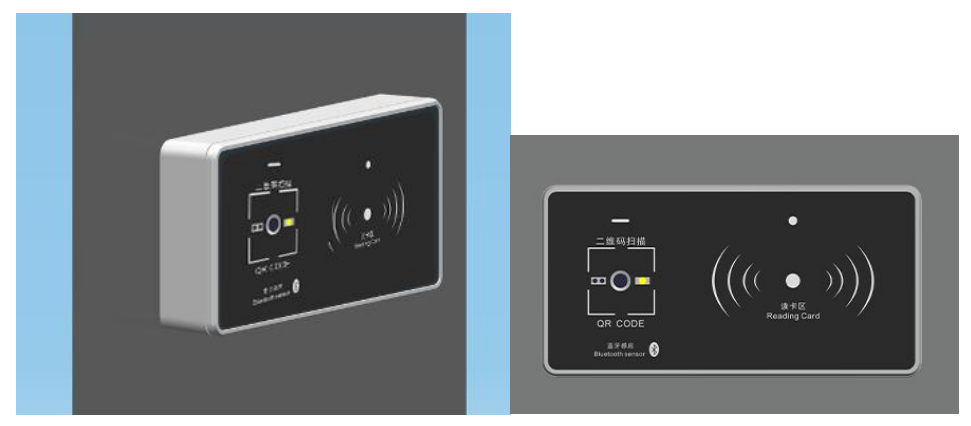

四. 接线图

XMT-Q3与门禁设备连接示意图

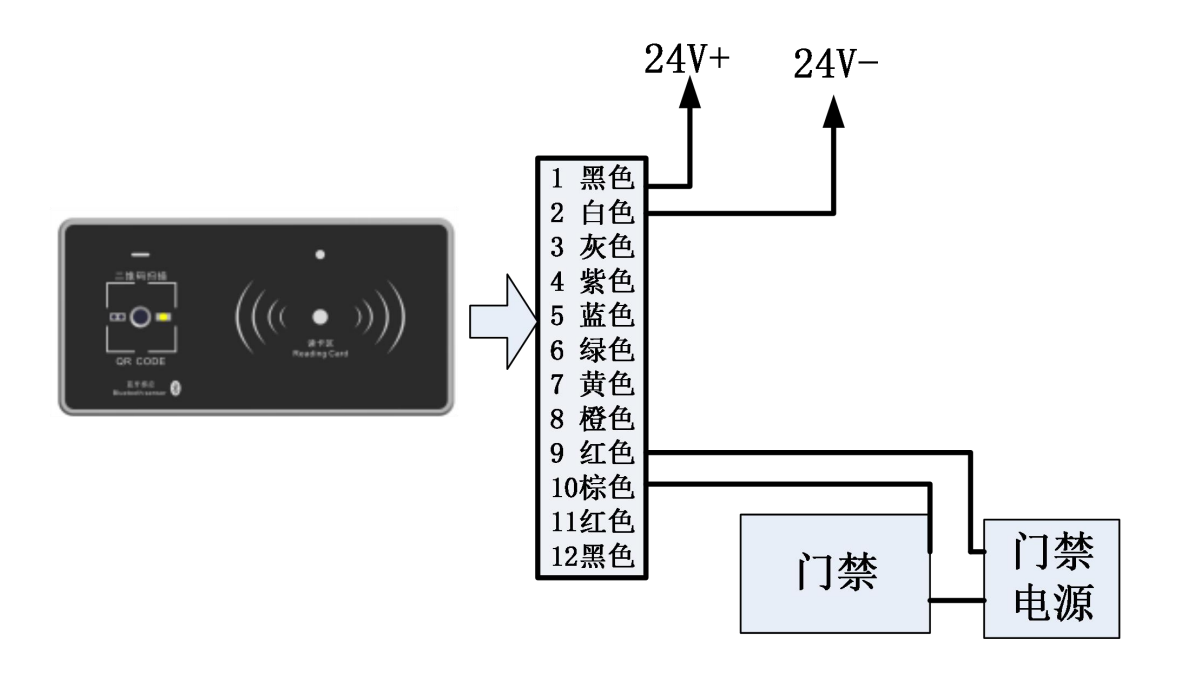

XMT-Q3与梯控设备连接示意图

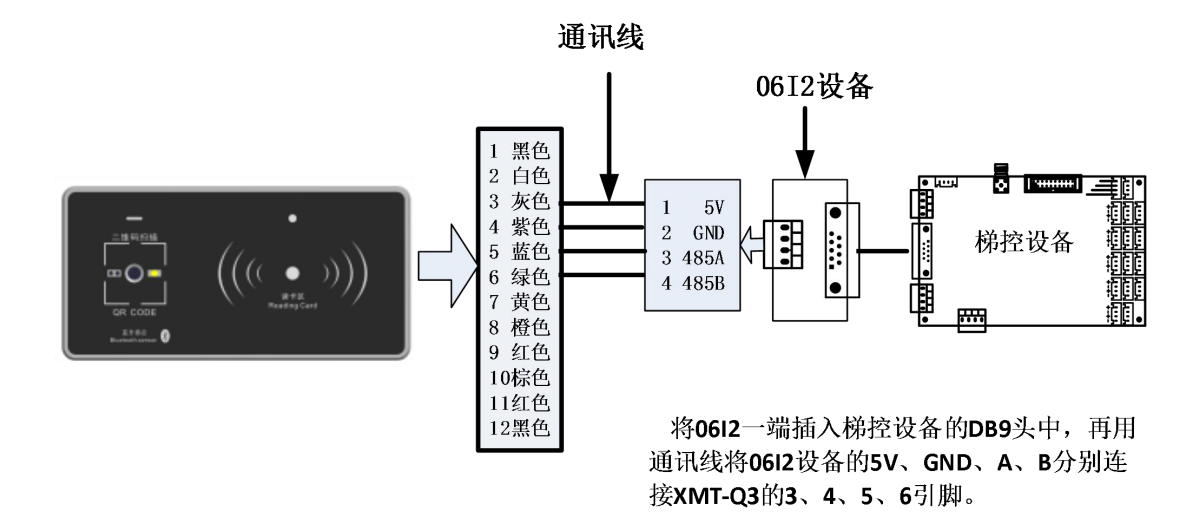

五. 使用说明

#### 1.卡卡通软件安装

如果二维码设备做 IC 卡读头使用,则需要通过网络版卡卡通软件制作通行 IC 卡。

#### 1.1 运行卡卡通软件的推荐配置为:

- 1) CPU: Pentium II 以上
- 2) RAM: 500MB 或更多。
- 3) 硬盘 : 1GB 以上
- 4) 操作系统: windows2000 /2003/NT/xp/win7/win8/win10
- 5) 显示器: 1024\*768

#### 1.2 安装卡卡通:

双击安装文件"gbo.msi"或"setup.exe"根据安装提示安装卡卡通软件。

| 2018/5/24 10:06 | 文本文档                                                                                                    | 1 KB                                                                                                    |
|-----------------|----------------------------------------------------------------------------------------------------|----------------------------------------------------------------------------------------------------|
| 2018/3/22 15:17 | 应用程序                                                                                                    | 424 KB                                                                                                    |
| 2018/3/22 15:18 | Windows Install                                                                                             | 25,899 KB                                                                                                    |
| 2018/5/24 9:46  | 文件夹                                                                                                    |                                                                                                    |
| 2018/5/24 9:46  | 文件夹                                                                                                    |                                                                                                    |
| 2018/5/24 9:46  | 文件夹                                                                                                    |                                                                                                    |
|                 | 2018/5/24 9:46<br>2018/5/24 9:46<br>2018/5/24 9:46<br>2018/3/22 15:18<br>2018/3/22 15:17<br>2018/5/24 10:06 | 2018/5/24 9:46     文件夹       2018/5/24 9:46     文件夹       2018/5/24 9:46     文件夹       2018/5/24 9:46     文件夹       2018/3/22 15:18     Windows Install       2018/3/22 15:17     应用程序       2018/5/24 10:06     文本文档 |

#### 2. 安装 APP

小门童 APP 业主端:用于业主、家人通行身份审核,或生成邀请访客二维码,支持蓝牙 通行、二维码通行、生成访客密码、二维码等功能。

小门童 APP 物业端:用于物业对设备进行初始化设置使用,针对 XMT-Q3 可生成设置二维码,对设备进行参数设置。

安卓手机下载地址:在百度应用、华为市场或安卓市场搜索"小门童" 或扫描二维码下载。

苹果手机下载地址: 在苹果商店 APP Store 搜索"小门童"或扫描二维码下载。

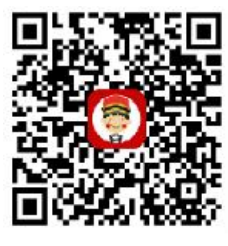

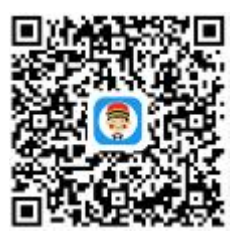

小门童业主端

物业端二维码 (安卓)

#### 3. 基础信息维护(web 端)

物业云平台管理:用于物业的日常管理操作,包括项目信息的初始化管理操作,同时物业 云平台可以针对访客生成、打印访客二维码,便于物业对访客进行管理。

打开浏览器:输入网址: http://www.xiaomentong.cc/,填写用户名、密码登录。

#### 3.1 项目信息

基础信息设置→项目信息,根据实际小区项目信息填写。

|                            | 项目名称          | 恒州小区           |          |    |      |     |
|----------------------------|---------------|----------------|----------|----|------|-----|
|                            | 经纬度           | 114.551209, 38 | 3.036098 |    |      |     |
|                            | 所属区域          | 河北、石家庄、正定县     | <u>ą</u> |    |      |     |
|                            | 联系人           |                |          |    |      |     |
|                            | 联系电话          |                |          |    |      |     |
|                            | 详细地址          |                |          |    |      |     |
|                            | QQ            |                |          |    |      |     |
| 访客二维码最大有效期                 | 0             |                | ▼ 天 0    | ¥  | 小时 0 | ▼分钟 |
| 访客二维码有效次数                  | 不限》           | <i>۲</i>       |          |    |      | v   |
| 发帖是否需要审核                   | ●否 0 <u>5</u> | Ē              |          |    |      |     |
| 二维码分享LOGO<br>(建议尺寸512*512) | (-            | F)             |          |    |      |     |
|                            |               |                |          |    |      |     |
|                            |               |                |          | 确定 |      |     |

访客二维码最大有效期:设置业主分享的访客二维码的最大可用日期,0-45 天。 访客二维码有效次数:设置业主分享的访客二维码最大允许的扫码次数,支持最大 32 次或 不限次数。

二维码分享 logo: 物业可以根据需要设置本项目的对外二维码的 logo, 用于企业宣传。

#### 3.2 扇区信息

基础信息设置→扇区信息,初次登录时需填写扇区信息。设置扇区(1-15)和端口号(扇区 必填,扇区一旦设置不可以进行修改,请谨慎操作),保证你设置的扇区为空,请使用(1-15) 扇区,保留0扇区。

| 小区名称 | 恒州小区 |   |
|------|------|---|
| 小区地址 |      |   |
| 扇区   | 9    | 0 |
| 远程端口 | 2    | 0 |

3.3 单元信息 基础信息设置→单元信息→添加,根据填写要求维护单元电梯设备信息。 梯号:维护单元电梯的梯号,最大 255。 单元别名:单元称呼,用于物业人员记录。 单元名称:单元所处的楼栋、单元。 电梯类型:选择电梯的类型,普通门电梯、贯通门电梯。 实际控制楼层:该电梯的实际控制楼层。 设备 ID:电梯控制器安装设备的 ID 号。 蓝牙设备 ID:蓝牙设备的 ID,贴置于设备端

编辑设备ID

| 设备ID号 | 0       |       |  |   |   |   |   |             | G         |
|-------|---------|-------|--|---|---|---|---|-------------|-----------|
|       | 电梯名称    | E-4-1 |  |   |   | ] |   |             |           |
|       | 蓝牙设备ID  |       |  | : | : | : | ; |             | $\otimes$ |
|       | 指静脉设备ID |       |  | : | : | : |   | (单元未启用可不填写) |           |

确定

添加 关闭

#### 3.4 房间信息

批量生成每个单元的实际房间信息 单元名称:选择已维护的单元 每层几户:每个楼层有几户房间 呼通方式:手动、自动

批量生成房间信息

| *単元名称                  | 请选择单元▼                         |    |
|------------------------|--------------------------------|----|
| *每层几户                  | 如:2(如为一单元多梯号。批里生成只支持每个单元梯号数的双数 | 音) |
| *呼通方式                  | 自动                             | 0  |
| ✔ 毎 田 1 迷 切 阳 (洪 収 佳 田 |                                |    |

#### 3.5 门禁信息

添加小区的门禁信息(未启用门禁可不填)
基础信息设置→出入口信息(含门禁)→设置下级门禁信息
门禁名称:门禁的称呼,便于记忆。
方位描述:门禁安装的位置,辅助记忆。
设备 ID:门禁安装设备的 ID 号,贴置于设备端。
绑定单元门禁:将门禁与楼栋单元绑定,将门禁作为一个单元的单元门。

| 设置下级门禁信息                  | 查看当前门禁信息        |
|---------------------------|-----------------|
| nnin∕ 31/ 34/ 34/ → 271±± | 240 - 00 - 77## |
| 删除当削单元门祭                  | 郑 定 単 元 门祭      |

#### 门禁信息

| □宗叙里              | 1 |   |   |     | ◎大门 | 门禁 ®单元 | ℃门禁 ◎电梯外呼 |
|-------------------|---|---|---|-----|-----|--------|-----------|
|                   |   |   |   | 大门门 | 禁1  |        |           |
| 门禁名称              |   |   |   |     |     |        |           |
| 方位描述              |   |   |   |     |     |        |           |
| 设备ID              |   | ; | ÷ |     | :   | :      |           |
| 指静脉ID(无此设备可<br>空) |   | ; | ; |     | :   |        |           |

#### 4.基础信息维护(小门童物业端 APP)

#### 4.1 项目信息

使用用户名和密码登录成功后,账户如果没有设置扇区和端口号,会跳至设置扇区页面,设置扇区(1-15)和端口号(扇区必填,扇区一旦设置不可以进行修改,请谨慎操作),在设置扇区之前请先进行【扇区检测】,保证你设置的扇区为空,请使用(1-15)扇区,保留0扇区。

| atti atti 🧠 | 20:14 | * 🛯 🛜 🔲 | 扇医粒变                      |
|-------------|-------|---------|---------------------------|
|             | 设置扇区  |         | 0扇巴空                      |
| 小区名称        | fg    |         | 扇匹空                       |
| 洋细地址        |       |         | 2扇匹空                      |
|             | tol a |         | 3扇匹空                      |
| 刚亾          | Isa i |         | 4扇区室                      |
| 远程端口        |       |         | 5扇区空                      |
| -           |       |         | 此扇区被占用<br>不能再设置扇区了 6扇 医 空 |
| 扇区检测        |       |         | 7扇巴室                      |
|             |       | _       | 8扇匹空                      |
|             | 确定    |         | 第9扇匹占用                    |
|             |       |         | 10扇区空                     |
|             |       |         | 扇匹空                       |
|             |       |         | 取消                        |

### 4.2 单元信息

填写设备单元信息,维护二维码设备的 ID 号信息。

| 50 <b>-</b>                                   | * N Ø 🤋              | ° ° # <b># 68%</b> ∎ | 14:19 |
|-----------------------------------------------|----------------------|----------------------|-------|
| ← 添加 <sup>1</sup>                             | 单元信息                 |                      |       |
| 梯号                                            |                      |                      |       |
| 电梯别名                                          |                      |                      |       |
| 单元名称                                          | 栋                    | 单元                   |       |
| 电梯数量                                          |                      |                      |       |
| 电梯类型                                          | 普通电梯                 | *                    |       |
| 实际控制楼层                                        |                      |                      |       |
| 说明:实际控制楼层,电梯<br>1层,控制4、5、6、7、8层<br>(1,4-8,15) | 实际连接的楼层<br>【,控制15层填】 | ,如:控制<br>写方式如下       |       |
| 设备MAC地址                                       |                      |                      |       |
|                                               |                      | ۲                    | >     |
|                                               | 角定                   |                      |       |
|                                               |                      |                      |       |
|                                               |                      |                      |       |

#### 4.3 房间信息

小门童物业端批量生成房间信息。

| <b>\$</b> 50 | <b>米 🛯 🕸</b> 🗟 " 🗒 🗯 67% 🔒 14:19 |
|--------------|----------------------------------|
| ÷            | 批量房间添加                           |
| 单元           | 请选择单元 👻                          |
| 每层几户         |                                  |
| 呼叫方式         | 自动 👻                             |
|              | 确定                               |
| ).<br>Denne  |                                  |
|              |                                  |
|              |                                  |
|              |                                  |
|              |                                  |
|              |                                  |

### 4.4 门禁信息

录入门禁的基本信息,维护门禁使用二维码设备的 ID 编号。

| T 🖬 🛈  | * N Ø 🗟       | ** # 🞜 67% 🛢 14:20 |
|--------|---------------|--------------------|
| ÷      | 添加一级门禁        |                    |
| 门禁名称   |               |                    |
| 门禁描述   |               |                    |
| 门禁MAC均 | 地址 (点击按钮自动扫描) |                    |
|        |               | ۲                  |
| _      |               |                    |
|        | 确定            |                    |
|        |               |                    |
|        |               |                    |
|        |               |                    |
|        |               |                    |
|        |               |                    |
|        |               |                    |
|        |               |                    |

#### 4.5 二维码设备初始化设置

二维码设备安装完成后,需要通过小门童 APP 物业端生成设置二维码,对设备进行初始化设置操作。设置过程应保证设置的设备与选择的设备对应,设置错误则会影响通行使用,需向 厂家寻求恢复出厂设置。

二维码设备"身份"设置:登录小门童 APP 物业端,选择设置→二维码设置→选择"设备名称"(设备的安装位置名称)→生成二维码设备"身份"设置二维码,持二维码在对应的设备上扫码即完成设置。

|          | 🗑 🖘 🕼 100% 🛢 13:34 | 28      | N Ø 🕄 | ** 😂 81% 🗎 13:59 | 28     | N C 🖘 "       | 2# 80% 🗎 13:59 |
|----------|--------------------|---------|-------|------------------|--------|---------------|----------------|
| 设置       |                    | ÷       | 二维码设置 | 开锁类型             | ÷      | 二维码设置         | 开锁类型           |
| 蓝牙属性     |                    |         | 密码设置  |                  |        | 密码设置          |                |
| 二维码设置    |                    | 请选择电梯或门 | ]禁 ▼  |                  | 请选择电梯可 | 的禁 广告门        |                |
| NFC制卡    |                    |         | 广告门   |                  |        |               |                |
| 静脉同步     |                    |         | 1-2   |                  |        |               |                |
| 端口设置     |                    |         |       |                  |        | 将对 广告门 进行密码设置 |                |
| 检测数据     |                    |         |       |                  |        |               |                |
| 乘梯记录     |                    |         |       |                  |        |               |                |
|          |                    |         |       |                  |        |               |                |
|          |                    |         |       |                  |        |               |                |
|          |                    |         |       |                  |        |               |                |
|          |                    |         |       |                  |        |               |                |
| <b>↑</b> | <b>↑</b>           |         |       |                  |        |               |                |

② 二维码设备门禁开门方式设置:门禁的开门方式有电控锁和电磁锁两种,需要通过 对二维码设备设置来对应不同的设备。设置方式如下:

登录小门童 APP 物业端,选择设置→业务设置→二维码设置→选择"开锁设置"→选择 门禁锁的类型(电磁锁/电控锁)→生成二维码,持二维码在对应的设备上扫码即完成 设置。

- 注: 电控锁: 通电开锁;
  - 电磁锁:断电开锁。

用做电梯控制时不需要进行此项设置。

| 🖬 🕸 | N 0 🗊 | " 📽 🛤 81% 💼 13:59 | r 🖉 🖉 | N 6 🖘 | <sup>16</sup> 🍰 <b>8</b> 1% 🖬 14:08 |
|-----|-------|-------------------|-------|-------|-------------------------------------|
| ÷   | 二维码设置 | 开锁类型              | ÷     | 二维码设置 | 开锁类型                                |
|     | 密码设置  |                   |       | 密码设置  |                                     |
|     |       |                   |       |       |                                     |
|     |       |                   |       |       |                                     |
|     | 提示    |                   |       |       |                                     |
| 设置  | 开锁类型  |                   |       | 电控锁设置 |                                     |
|     | 电控锁   |                   |       |       |                                     |
|     | 磁力锁   |                   |       |       |                                     |
|     | 其他    |                   |       |       |                                     |
|     | 取消    |                   |       |       |                                     |
|     |       |                   |       |       |                                     |
|     |       |                   |       |       |                                     |
|     |       |                   |       |       |                                     |
|     |       |                   |       |       |                                     |
|     |       |                   |       |       |                                     |

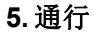

二维码通行系统支持: IC 卡通行、蓝牙通行、扫码通行。

IC 卡通行:二维码读头可以用作 IC 卡的读头使用。 蓝牙通行:二维码读头自带蓝牙模块,支持手机蓝牙摇一摇通行。 扫码通行:生成通行二维码、访客二维码,扫码通行。

#### 5.1 注册、认证

1) 注册

首次使用,打开小门童进入登录界面,点击"注册"进行新用户的注册。在用户注册界面中, 按要求填写信息并"同意"用户协议,提交注册信息。

| 📼 %.all 💴 | 注册    | @ (3 \$ \$ □51+4:13 |
|-----------|-------|---------------------|
|           |       | (4.10)              |
| 请输入手机号    |       | (1/3)               |
| +86       |       |                     |
|           |       |                     |
|           |       |                     |
|           |       |                     |
|           |       |                     |
|           |       |                     |
|           |       |                     |
| ž         | 夹取验证码 |                     |
|           |       |                     |
|           |       |                     |
|           |       |                     |
|           |       |                     |
|           |       |                     |

2) 身份认证

注册完成后登录小门童 APP 进行身份认证。认证操作步骤:

点击"我的"→身份认证→添加→选择城市→选择小区→选择单元→选择房号→选择业主、 家人或租客→提交。

登录即代表您已阅读并同意《用户服务协议及隐私政策》

| <ul> <li>□ ::</li></ul>     | 21)+4:58<br>提交 |
|-----------------------------|----------------|
| 地址                          |                |
| 城市: 石家庄                     | >              |
| 项目:金博展会                     | >              |
| 单元: 库房测试                    | >              |
| 门牌: 0202                    | >              |
| 用户信息                        |                |
| 姓名: 霍铖溦                     | >              |
| 身份证:选填                      | >              |
| 📀 业主 💿 家人 💿 租客              |                |
|                             |                |
| 新日本<br>「日日の日本<br>の時・<br>説博士 |                |

3) 业主审核

物业操作员打开物业管理平台,点击业主审核→同意相关申请,审核业主认证申请信息。

| 主审机    | 该列表   |    |          |          |       |    |    |      |      |      |    |
|--------|-------|----|----------|----------|-------|----|----|------|------|------|----|
| / 业主审核 | 列表    |    |          |          |       |    |    |      |      |      |    |
|        |       |    |          |          | 75.16 |    |    |      |      |      |    |
| 月尸姓名:  |       | 用  | □月份: 113 | E Y      | 直间    | 重直 |    |      |      |      |    |
| 姓名     | 小区名称  | 梯号 | 电话       | 门牌号      | 性别    | 年齡 | 邮箱 | 审核状态 | 申请身份 | 所属业主 | 操作 |
| - 3    | , .NX | 1  |          | 1-1-0801 | 男     | 33 |    | 待审核  | 业主   |      |    |

#### 5.2 蓝牙通行

XMT-Q3 自带蓝牙模块,支持手机蓝牙摇一摇通行功能。 通行步骤:

打开小门童业主端→选择通行房间(如果只有一个房间则默认当前房间)→摇动手机或 点击"摇一摇"→在搜索到的设备中选择需要开放通行权限的设备(如果蓝牙范围内只 有一台设备则直接开放该设备的通行权限)。

| 在线 | ▣ ‱II I <b>□</b>                         | 方亿科技园                                                                                  | ◎ ⑦ 米 ኳ 雨④ 4:10<br>刷新       |  |  |  |
|----|------------------------------------------|----------------------------------------------------------------------------------------|-----------------------------|--|--|--|
|    |                                          | → 动态加密二维码设计<br>→ 动态加密二维码设计<br>→ 支持读取手机二维码、<br>→ 访客二维码有效期、创<br>> 二维码、蓝牙、IC卡、<br>附近的蓝牙设备 | 组页二维码<br>四次数设置<br>密码键盘多合一读头 |  |  |  |
|    | 展厅蓝牙<br>有效期至:2                           | 电梯<br>022-10-20 16:26                                                                  |                             |  |  |  |
|    | 电梯<br>展厅Q1操纵盘<br>有效期至:2022-10-20 16:26   |                                                                                        |                             |  |  |  |
| ۲  | 指纹<br>展厅指纹设备 开门<br>有效期至:2022-10-20 16:26 |                                                                                        |                             |  |  |  |
| 常  | 指静脉<br>有效期至:2                            | 静脉<br>022-10-20 16:26                                                                  | 开门                          |  |  |  |
| e  |                                          | 取消                                                                                     | ;自拦                         |  |  |  |
|    | 答: 您抽<br>核,                              | 是交完申请后,请<br>审核通过后即可                                                                    | 耐心等待系统审<br>使用APP。           |  |  |  |
| 6  | 问: 在际<br>示管                              | 同步数据界面中,<br>暂无需要同步的数                                                                   | 同步数据总是提<br>据?               |  |  |  |
|    | 答: 程序<br>信号                              | 序设计当初考虑到<br>号,所以可在有网                                                                   | 电梯中会存在无<br>络的情况下在同          |  |  |  |
|    | C a                                      | 國子                                                                                     | 透的                          |  |  |  |

#### 5.3 二维码通行

通过小门童 APP 业主端,生成通行二维码,扫码通过权限设备,是否有设备的通行权限 由业主注册的房间的树形结构决定,该房间的通行权限包括该房间所在的单元、该单元 所对应的大门口等。

使用方法如下:

打开小门童业主端→选择通行房间(如果只有一个房间则默认当前房间)→选择"二维 码"生成通行二维码→在二维码有效时间内扫码通行。

注:二维码有效期默认为1小时,如有特殊需要可与厂家联系。

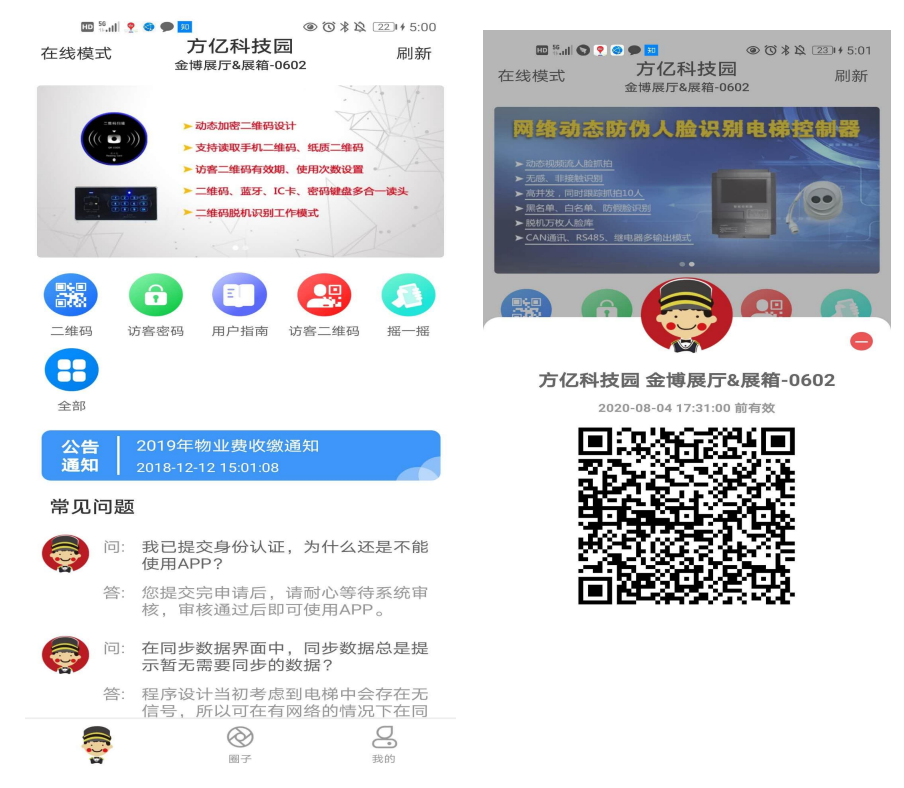

#### 5.4 访客二维码:

#### 5.4.1 业主生成访客二维码

业主可通过小门童 APP 业主端根据需要(有效期、有效次数、有效楼层)生成访客二维码, 由业主将访客二维码分享到访客的手机上,访客持访客二维码在有效时间内可以使用权限 楼层。

业主生成访客二维码方式如下:

打开小门童业主端→选择通行房间(如果只有一个房间则默认当前房间)→选择"我的" 或"社区"页选择"访客二维码"→"访客设置"→"访客二维码"→选择二维码权限、 时效→生成对应的访客二维码→选择分享途径将访客二维码分享给访客→访客持访客二 维码在权限期内扫码开放对应的楼层权限。

有效期:最大支持45天

权限楼层:为当前登录账号对应的权限楼层,在此楼层中选择开放给访客的楼层。

有效次数:次数最大为 32 次,可选择不限次数。

次数与有效期以先到为准。

| ■ <sup>1</sup> 2 ● ● ■ ● © び ≯ & 22 + 5:00<br>在线模式 方亿科技园 刷新<br>金博履厅&展籍-0602                                                                                                    | ≅ <sup>™</sup> ∎◙♥♥●…    ●♂咪% 220+507<br>く <b>访客二维码   <sup>興</sup>又</b> | ▣≝≝ ◙ \$ \$ ● ● … ④ ೮೫೩ 220+5:09<br>く 访客二维码                               |
|----------------------------------------------------------------------------------------------------|-------------------------------------------------------------------------|---------------------------------------------------------------------------|
| - 20.5.2007 - 20.4000 - 20.40000 - 20.40000 - 20.40000 - 20.4000 - 20.40000 - 20.40000 - 20 | 房间名称<br>方亿科技园 金博展厅&展箱-0602<br>访客姓名 🔽<br>选填<br>访客手机<br>选填                |                                                                           |
|                                                                                                    | 起始时间 - 截止时间<br>当前时间 - 2020-08-04 18:06<br>楼层权限<br>◆ 全选 ◆ 4              | 分 享 人 霍铖激<br>房间名称 方亿科技园 金博展厅&<br>访客姓名<br>访客电话<br>开始时间 2020-08-04 17-07-00 |
| 公告 2019年物业费收缴通知<br>通知 2018-12-12 15:01:08                                                                                                    | 有效次数<br>🥝 无限制 🜑 1 💿 2 💿 3 💿 4 💿 5 💿                                     | 截止时间 2020-08-04 18:06:00<br>权限楼层 4<br>有效次数 无限制                            |
| ○○         我已提交身份认证,为什么还是不能<br>使用APP?           答:         您想交完申请后,请酌心等待系统审           ※:         您想这完即可使用APP。           ○○         ○○           ○○         ○○           ○○         ○○           ●○         ○○           ●○         ●○           ●○         ●○           ●○         ●○           ●○         ●○           ●○         ●○           ●○         ●○           ●○         ●○           ●○         ●○           ●○         ●○           ●○         ●○           ●○         ●○           ●○         ●○                                                                                                    | 「TBOSHI<br>金博・脳博士                                                       | 去分享<br>TIBOSHI<br>企博·晓博士                                                  |

#### 5.4.2 物业生成访客二维码

物业针对访客,可以通过物业云平台生成访客二维码,生成二维码可以打印提供给访客使用。

物业生成访客二维码方式如下:

登录物业云平台→访客二维码→选择权限设备→选择有效期、次数、楼层权限→确定生 成访客二维码,二维码支持打印。访客持访客二维码在权限期内扫码开放对应的楼层权 限。

| 生成访客二维<br><sup>首页 / 生成访客二维码</sup> | 来访客人登记及 | 楼层权限选择              | × |
|-----------------------------------|---------|---------------------|---|
| 选择楼栋                              | *访客姓名   |                     |   |
|                                   | 访客电话    |                     |   |
| B座栋1单元 1桥                         | 受访人     |                     |   |
|                                   | *受访房间   |                     |   |
|                                   | *二维码有效期 | 2019-01-15 14:38:00 |   |
|                                   |         |                     |   |
|                                   |         | 完成                  |   |
|                                   |         |                     |   |

【G-2180】【打印二维码】

项目名称:恒州小区 1-1 楼层权限:12 有效期:2018-09-19 14:32:48

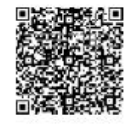

#### 5.5 IC 卡通行

建卡方式如下:

登录网络版卡卡通、连接发卡器→选择建卡类型(业主卡、物管卡、设置卡)→根据提示要 求录入建卡信息完成制卡。

| 业主卡制作      | かけます。     初始化卡                                                                                                    |
|------------|----------------------------------------------------------------------------------------------------|
| 收费卡        | ◎ 一卡一梯 ○ 一卡多梯                                                                                                    |
|            | 卡片类型 ◎ 普通卡 ◎ 贵宾卡 信息提示:                                                                                                    |
| 补收费卡       |                                                                                                    |
| PI 14382 P | 业主门牌 桥 甲元(如1栋2甲元)                                                                                                    |
|            | 房间编号 (每楼层的房间为2位,如2楼1房间应输入为201)                                                                                                    |
| 町段卡        | <ul><li>呼梯方式  <ul><li>・</li><li>・</li><li>・&lt;</li></ul></li></ul> |
|            | 可用电梯1                                                                                                    |
| <b>1</b>   | 可用楼层1                                                                                                    |
| 补时段卡       | 电子线包 0.00 🚽 (0元 - 999元)                                                                                                    |

# 六. 注意事项

- 1. 上电前应确认输入电源电压为 DC9V~30V。
- 2. 电源容量应不小于所有设备最大耗量之和。
- 3. 设备元器件与地之间应有良好绝缘。
- 4. 设备使用环境应符合要求,并有良好的散热空间。

5. 插拔连接件时请一定要断电进行。